### **Registrierung im Schulportal Berlin**

Emailadresse ändern/eingeben

### 1. Anmeldung: wenn nötig <u>https://schulportal.berlin.de</u> aufrufen und anmelden

| 0                                                                                                    | Start - Berliner Schulportal +                                                                                                    |                               |                                                                                                    | Q_ D X                                    |  |  |  |  |  |
|----------------------------------------------------------------------------------------------------|----------------------------------------------------------------------------------------------------|-------------------------------|----------------------------------------------------------------------------------------------------|-------------------------------------------|--|--|--|--|--|
|                                                                                                    | < > C VPN a schulportal.berlin.de/start                                                                                                    |                               |                                                                                                    | © © ⊘ > ⊂ ∓ 8 ┃                           |  |  |  |  |  |
|                                                                                                    | 🗁 🗅 Lehrergerät 📋 FMBG-Kalender (LuL) 🚯 Setting up an On-Sc 🗅 Physik 🗅 Banken 🧔 GeoGebra Classic 🖉 Aufgabenfuchs: Trig 🗅 Auslandsschuldienst 💳 Hilfe zu Ihrer DHL E 🛨 Gutachten erstellen |                               |                                                                                                    |                                           |  |  |  |  |  |
| O Möchten Sie Opera als Ihren Browser für den täglichen Gebrauch einstellen? <u>Wie mache ich das?</u> |                                                                                                    |                               |                                                                                                    |                                           |  |  |  |  |  |
|                                                                                                    | BERLIN                                                                                                    |                               |                                                                                                    |                                           |  |  |  |  |  |
|                                                                                                    | Berliner<br>Schulportal                                                                                                    |                               | Fachverfahren Bildungsmedien Service                                                                                                    | angebote Anmelden Barrierefrei Suche Menü |  |  |  |  |  |
|                                                                                                    |                                                                                                    | Herzlich willkommen auf dem E | Berliner Schulportal                                                                                                    | Anmelden                                  |  |  |  |  |  |
|                                                                                                    |                                                                                                    |                               | Das Berliner Schulportal                                                                                                    |                                           |  |  |  |  |  |
| ٢                                                                                                    |                                                                                                    | <b>(</b> )                    | Wir begrüßen alle Nutzerinnen und Nutzer ganz herzlich. Mit dem Berliner                                                                                                |                                           |  |  |  |  |  |
| 0                                                                                                    |                                                                                                    |                               | Schulportal – Ihrem digitalen Schreibtisch – wollen wir Ihnen helfen, sich im<br>Schulbetrieb der Hauptstadt zurechtzufinden. Pädagogische Beschäftigte                 |                                           |  |  |  |  |  |
| 0                                                                                                    |                                                                                                    |                               | Lernende und Erziehungsberechtigte haben hier die Möglichkeit, Zugang zu                                                                                                |                                           |  |  |  |  |  |
| 6                                                                                                    |                                                                                                    |                               | verschiedenen digitalen vverkzeugen, digitalen Fachverfahren wie<br>Lernplattformen, digitalen Bildungsmedien und digitalen Services zu erlangen.                       |                                           |  |  |  |  |  |
|                                                                                                    |                                                                                                    |                               | Die Senatsverwaltung bindet laufend weitere Dienste an das Portal an.                                                                                                   |                                           |  |  |  |  |  |
|                                                                                                    |                                                                                                    |                               |                                                                                                    |                                           |  |  |  |  |  |
|                                                                                                    |                                                                                                    | ÷                             | Transparenzinitiative                                                                                                    |                                           |  |  |  |  |  |
|                                                                                                    |                                                                                                    |                               | Unter dieser Rubrik erhalten Sie Zahlen, Daten, Fakten zum aktuellen Stand der<br>Digitalisierungsstrategie Schule in der digitalen Welt <sup>er</sup> Damit wellen wir |                                           |  |  |  |  |  |
|                                                                                                    |                                                                                                    |                               | Transparenz schaffen und sogleich über unsere Arbeit informieren. Auch dieser                                                                                           |                                           |  |  |  |  |  |
|                                                                                                    |                                                                                                    |                               | neue Bereich wird laufend aktualisiert und erweitert. Viel Spaß beim Stöbern<br>und Entdecken!                                                                          |                                           |  |  |  |  |  |
|                                                                                                    |                                                                                                    |                               |                                                                                                    |                                           |  |  |  |  |  |
| $\heartsuit$                                                                                           |                                                                                                    |                               |                                                                                                    |                                           |  |  |  |  |  |
| ()                                                                                                    |                                                                                                    |                               |                                                                                                    |                                           |  |  |  |  |  |
|                                                                                                    |                                                                                                    |                               | Anmeldung und Registrierung                                                                                                    | v                                         |  |  |  |  |  |

#### 1. Anmelden

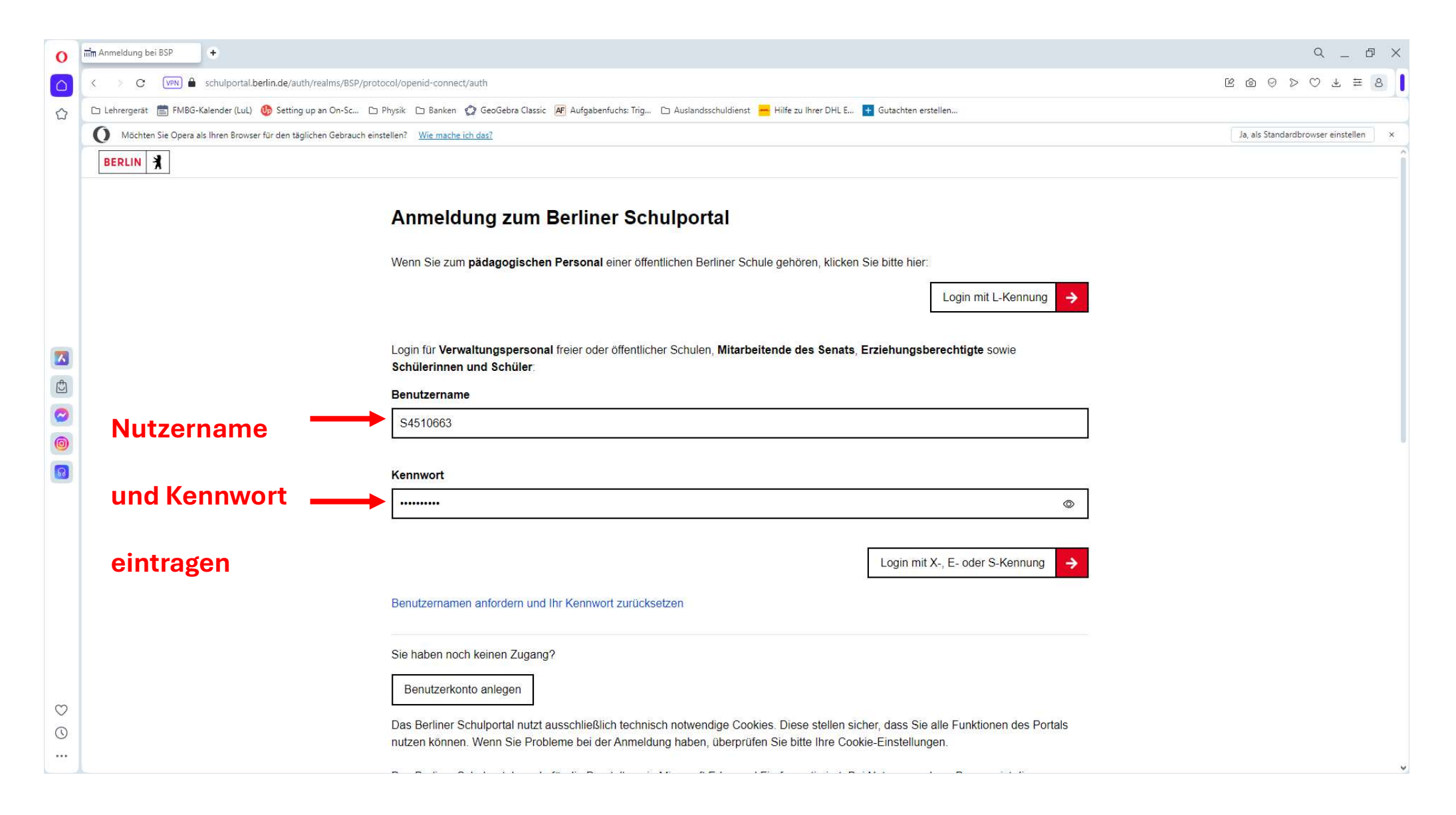

#### 1. Anmelden

| 0            | O min Anmeldung bei BSP +                                                                                                    | Q _ & X                              |
|--------------|----------------------------------------------------------------------------------------------------|--------------------------------------|
|              | C VRN 🔒 schulportal.berlin.de/auth/realms/BSP/protocol/openid-connect/auth                                                                                                    | K @ ⊘ ≻ ⊂ ∓ 8 ┃                      |
|              | 🖒 🗅 Lehrergerät 💼 FMBG-Kalender (LuL) 🚯 Setting up an On-Sc 🗅 Physik 🗅 Banken 🤣 GeoGebra Classic 🖉 Aufgabenfuchs: Trig 🗅 Auslandsschuldienst 😾 Hilfe zu Ihrer DHL E 🛨 Gutachten erstellen                                                                                                    |                                      |
|              | O Möchten Sie Opera als Ihren Browser für den täglichen Gebrauch einstellen? Wie mache ich das?                                                                                                    | Ja, als Standardbrowser einstellen × |
|              | BERLIN 🔾                                                                                                    | î                                    |
|              | Anmeldung zum Berliner Schulportal<br>Wenn Sie zum pädagogischen Personal einer öffentlichen Berliner Schule gehören, klicken Sie bitte hier:                                                                                                    |                                      |
|              | Login mit L-Kennung 🔶                                                                                                    |                                      |
|              |                                                                                                    |                                      |
|              | Login f ür Verwaltungspersonal freier oder öffentlicher Schulen, Mitarbeitende des Senats, Erziehungsberechtigte sowie<br>Sch ülerinnen und Sch üler:                                                                                                    |                                      |
| Ċ            | Benutzername                                                                                                    |                                      |
|              | S4510663                                                                                                    |                                      |
| 0            |                                                                                                    |                                      |
| 6            | (In the second second s |                                      |
|              | ·······                                                                                                    |                                      |
|              |                                                                                                    |                                      |
|              | Login mit X-, E- oder S-Kennung                                                                                                    | anmelden                             |
|              | Benutzernamen anfordern und Ihr Kennwort zurücksetzen                                                                                                    |                                      |
|              | Sie haben noch keinen Zugang?                                                                                                    |                                      |
|              | Benutzerkonto anlegen                                                                                                    |                                      |
| $\heartsuit$ |                                                                                                    |                                      |
| $\bigcirc$   | Das Berliner Schulportal nutzt ausschließlich technisch notwendige Cookies. Diese stellen sicher, dass Sie alle Funktionen des Portals     nutzen können. Wenn Sie Probleme bei der Anmeldung haben, überprüfen Sie bitte Ihre Cookie-Einstellungen.                                                                                                    |                                      |
|              |                                                                                                    |                                      |

# 2. "Meine Daten" anpassen

| B Home - Berliner Schulpon                                           |                                                                                                    |                                                                                                    |                                                                     |                                                                                                    |                                                                                                    |                                                                                                    |                                                         | ۹.                                                                                                    | _ 0 ×                                                                                                    |
|----------------------------------------------------------------------|----------------------------------------------------------------------------------------------------|----------------------------------------------------------------------------------------------------|---------------------------------------------------------------------|----------------------------------------------------------------------------------------------------|----------------------------------------------------------------------------------------------------|----------------------------------------------------------------------------------------------------|---------------------------------------------------------|----------------------------------------------------------------------------------------------------|----------------------------------------------------------------------------------------------------|
| < > C (VPN) 🖨 schulportal.berlin.de/home                             |                                                                                                    |                                                                                                    |                                                                     |                                                                                                    |                                                                                                    |                                                                                                    | 6 6 9                                                   | $\triangleright \odot \mp$                                                                                                    | ≡ 8                                                                                                    |
| 🗅 Lehrergerät 📑 FMBG-Kalender (LuL) 🍈 Setting up an On-Sc 🗅          | Physik 🗅 Banken 😭 GeoGebra Classic 🕂 Aufgabenfuchs: Trig 🗅                                                                              | 🗅 Auslandsschuldienst 📒 Hi                                                                                                    | lilfe zu Ihrer DHL E 🛨 G                                            | iutachten erstellen                                                                                                    |                                                                                                    |                                                                                                    |                                                         |                                                                                                    |                                                                                                    |
| O Möchten Sie Opera als Ihren Browser für den täglichen Gebrauch ein | stellen?                                                                                                    |                                                                                                    |                                                                     |                                                                                                    |                                                                                                    |                                                                                                    | Ja, als Stand                                           | dardbrowser ein                                                                                                    | stellen ×                                                                                                    |
| BERLIN                                                               |                                                                                                    |                                                                                                    |                                                                     |                                                                                                    |                                                                                                    |                                                                                                    | Angen                                                   | neldet als: S                                                                                                    | 4510663                                                                                                    |
| Berliner<br>Schulportal                                              |                                                                                                    | Werkzeuge                                                                                                    | Fachverfahren                                                       | Bildungsmedien                                                                                                    | Meine Daten                                                                                                    | Serviceangebote                                                                                                    | Abmelden Ba                                             | arrierefrei Suche                                                                                                    | Menü                                                                                                    |
|                                                                      |                                                                                                    |                                                                                                    |                                                                     | 1                                                                                                    | <b>1eine D</b> a                                                                                                    | ten                                                                                                    |                                                         |                                                                                                    |                                                                                                    |
|                                                                      | Das Schulservice-Zentrum ist ab sofort über eine neue                                                                                   | ue Telefonnummer err                                                                                                    | reichbar: 030 – 9024                                                | 9 4 <mark>666</mark> .                                                                                                    |                                                                                                    |                                                                                                    |                                                         |                                                                                                    |                                                                                                    |
|                                                                      | Wichtiger Hinweis: Mit Beginn des neuen Schuljahres                                                                                     | s verzeichnet das SSZE                                                                                                    | B ein stark erhöhtes :                                              | Supportaufkommen. U                                                                                                    | m eingehende                                                                                                    |                                                                                                    |                                                         |                                                                                                    | -                                                                                                    |
|                                                                      | Anfragen schneller bearbeiten zu können, wird der Anru                                                                                  | rufbeantworter des SSZ                                                                                                    | ZB temporär abgeste                                                 | llt. Wir bitten um Verstä                                                                                                    | indnis.                                                                                                    |                                                                                                    |                                                         |                                                                                                    |                                                                                                    |
|                                                                      | Ihr BSP-Team                                                                                                    |                                                                                                    |                                                                     |                                                                                                    |                                                                                                    |                                                                                                    |                                                         |                                                                                                    |                                                                                                    |
|                                                                      |                                                                                                    |                                                                                                    |                                                                     |                                                                                                    |                                                                                                    |                                                                                                    |                                                         |                                                                                                    |                                                                                                    |
|                                                                      | Herzlich willkommen auf dem E                                                                                                    | Berliner Sch                                                                                                    | ulportal                                                            |                                                                                                    |                                                                                                    |                                                                                                    |                                                         |                                                                                                    |                                                                                                    |
|                                                                      |                                                                                                    |                                                                                                    |                                                                     |                                                                                                    |                                                                                                    |                                                                                                    |                                                         |                                                                                                    |                                                                                                    |
|                                                                      | 🗇                                                                                                    | Sie haben sic                                                                                                    | ch erfolgreich                                                      | angemeldet!                                                                                                    |                                                                                                    |                                                                                                    |                                                         |                                                                                                    |                                                                                                    |
|                                                                      | •                                                                                                    | Wir begrüßen Sie h<br>digitalen Schreibtis                                                                                                    | niermit herzlich. Mit d<br>ich – wollen wir Ihner                   | lem Berliner Schulporte<br>helfen, sich im Schull                                                                                                    | al – Ihrem<br>petrieb der                                                                                                    |                                                                                                    |                                                         |                                                                                                    |                                                                                                    |
|                                                                      |                                                                                                    | Hauptstadt zurecht                                                                                                    | zufinden. Sie haben                                                 | entsprechend Ihrer Be                                                                                                    | rechtigung                                                                                                    |                                                                                                    |                                                         |                                                                                                    |                                                                                                    |
|                                                                      |                                                                                                    | Zugang zu verschie<br>Bildungsmedien un                                                                                                    | edenen digitalen Wer<br>nd Services erlangt, d                      | rkzeugen, Fachverfahr<br>lie Sie über die Hauptn                                                                                                    | en,<br>nenüleiste                                                                                                    |                                                                                                    |                                                         |                                                                                                    |                                                                                                    |
|                                                                      |                                                                                                    | oberhalb erreichen.                                                                                                    | Unter Meine Daten                                                   | haben Sie Einblick zu                                                                                                    | Ihren                                                                                                    |                                                                                                    |                                                         |                                                                                                    |                                                                                                    |
|                                                                      |                                                                                                    | Zugangsdaten und                                                                                                    | zuoranungen.                                                        |                                                                                                    |                                                                                                    |                                                                                                    |                                                         |                                                                                                    |                                                                                                    |
|                                                                      |                                                                                                    |                                                                                                    |                                                                     |                                                                                                    |                                                                                                    |                                                                                                    |                                                         |                                                                                                    |                                                                                                    |
|                                                                      |                                                                                                    | Aktuelles                                                                                                    |                                                                     |                                                                                                    |                                                                                                    |                                                                                                    |                                                         |                                                                                                    |                                                                                                    |
|                                                                      |                                                                                                    | Hier finden Sie aktu                                                                                                    | uelle Kurzmeldungen                                                 | aus dem Bereich Sch                                                                                                    | ule in der digitalen                                                                                                    |                                                                                                    |                                                         |                                                                                                    |                                                                                                    |
|                                                                      |                                                                                                    | DigitalPakt und mol                                                                                                    | bile Endgeräte für pä                                               | adagogische Beschäftig                                                                                                    | alportal, 23v0,<br>jte.                                                                                                    |                                                                                                    |                                                         |                                                                                                    | ~                                                                                                    |
|                                                                      | Home - Berliner Schulport  K  K  C  C  Mochten Sie Opera als Ihren Browser für den täglichen Gebrauch eir  BERLIN  Berliner Schulportal | Home - Stelleer Schulger       C      C     C | () evines seriner Schulger () () () () () () () () () () () () () ( | Fore-steries Studger           Fore-steries Studger           Fore-steries Studger           Fore-steries Studger           Fore-steries Studger           Fore-steries Studger           Fore-steries Studger           Fore-steries Studger           Fore-steries Studger           Fore-steries Studger           Fore-steries Studger           Fore-steries Studger           Fore-steries Studger           Fore-steries Studger            Fore-steries Studger           Fore-steries Studger           Fore-steries Studger           Fore-steries Studger           Fore-steries Studger           Fore-steries Studger           Fore-steries Studger           Fore-steries Studger           Fore-steries Studger           Fore-steries Studger           Fore-steries Studger           Fore-steries           Fore-steries | Brows-bedred blog          Brows-bedred blog       Bold blog         Brows-bedred blog       Brows-bedred blog <td< th=""><th>Our of a strate status of a strate status of a strate status of a strate strate strate of a strate strate strate of a strate strate strate of a strate strate strate of a strate strate</th><th>ever entertable   • • • • • • • • • • • • • • • • • • •</th><th>Increase descent of the second descent of the second descent descent descen</th><th>In the second table is a second table is a second table is</th></td<> | Our of a strate status of a strate status of a strate status of a strate strate strate of a strate strate strate of a strate strate strate of a strate strate strate of a strate strate | ever entertable   • • • • • • • • • • • • • • • • • • • | Increase descent of the second descent of the second descent descent descen | In the second table is a second table is a second table is |

# 3. Emailadresse anpassen

| 0          | B Meine Daten - Berliner Sci +                                                                  |                                                                                                    |                                  |  |  |  |  |
|------------|-------------------------------------------------------------------------------------------------|----------------------------------------------------------------------------------------------------|----------------------------------|--|--|--|--|
|            | < > C (VPN 🖨 schulportal.berlin.de/meine_daten                                                  |                                                                                                    | 8 @ ⊘ > ♡ 4 ≅ 8 <b> </b>         |  |  |  |  |
|            | 🗅 Lehrergerät 💼 FMBG-Kalender (LuL) 🐠 Setting up an On-Sc 🗅 F                                   | hysik 🗅 Banken 🎲 GeoGebra Classic 🕂 Aufgabenfuchs: Trig 🗅 Auslandsschuldienst 📙 Hilfe zu Ihrer DHL E 🛨 Gutachten erstellen                                                                                                    |                                  |  |  |  |  |
|            | O Möchten Sie Opera als Ihren Browser für den täglichen Gebrauch einstellen? Wie mache ich das? |                                                                                                    |                                  |  |  |  |  |
|            | Berliner<br>Schulportal                                                                         | Werkzeuge Fachverfahren Bildungsmedien Meine Daten Serviceangebote                                                                                                    | Abmelden Barrierefrei Suche Menü |  |  |  |  |
|            |                                                                                                 | Dienstliche E-Mail-Adresse                                                                                                    |                                  |  |  |  |  |
|            | Emailadresse                                                                                    | Ibre Zugangsdaten         Die hier hinterlegte E-Mail-Adresse wird verwendet, um Ihnen einen Rücksetzcode<br>und Benachrichtigungen aus dem Berliner Schulportal zu senden. Falls Sie eine<br>neue E-Mail-Adresse interlegen möchten, so können Sie diese im unteren Feld<br>andern. Betätigen Sie anschließend die Schaltfläche [E-Mail-Adresse ändern].<br>Außerdem können Sie hier Ihr Kennwort ändern und die Zwei-Faktor-<br>Authentfizierung bearbeiten.         Benutzenname<br>SastonGo3         E-Mail-Adresse<br>anton aatfeld@web.de         E-Mail-Adresse andern         Veri-Faktor-Authentifizierung eingerichtet:         Nei         Zwei-Faktor-Authentifizierung eingerichtet:         Nei |                                  |  |  |  |  |
|            |                                                                                                 | Nutzungszustimmungen für Dienste                                                                                                    |                                  |  |  |  |  |
| $\odot$    |                                                                                                 | Die Bearbeitung der Zustimmungen kann über zugeordnete Elternaccounts durchgeführt werden.                                                                                                    |                                  |  |  |  |  |
| $\bigcirc$ |                                                                                                 | Zustimmungspflichtige Dienste:                                                                                                    |                                  |  |  |  |  |
|            |                                                                                                 | Es liegen keine zustimmungspflichtigen Dienste vor.                                                                                                    | v                                |  |  |  |  |

# 3. Emailadresse anpassen

| 0            | B Meine Daten - Berliner Sci +                                                                  |                                                                                                    | Q _ 8 X                                  |  |  |  |  |  |
|--------------|-------------------------------------------------------------------------------------------------|----------------------------------------------------------------------------------------------------|------------------------------------------|--|--|--|--|--|
|              | < > C (VPN) 🖨 schulportal.berlin.de/meine_daten                                                 |                                                                                                    | ⊠ ⊚ ⊳ ♡ ₹ ≅ <b>8</b>                     |  |  |  |  |  |
|              | 🗅 Lehrergerät 📋 FMBG-Kalender (LuL) 🐠 Setting up an On-Sc 🗅 F                                   | Physik 🗅 Banken 🤣 GeoGebra Classic 🗷 Aufgabenfuchs: Trig 🗅 Auslandsschuldienst 🦰 Hilfe zu Ihrer DHL E 🛨 Gutachten erstellen                                                                                                    |                                          |  |  |  |  |  |
|              | O Möchten Sie Opera als Ihren Browser für den täglichen Gebrauch einstellen? Wie mache ich das? |                                                                                                    |                                          |  |  |  |  |  |
|              | Berliner<br>Schulportal                                                                         | Werkzeuge Fachverfahren Bildungsmedien Meine Daten Serviceangebote                                                                                                    | C→ O C C C C C C C C C C C C C C C C C C |  |  |  |  |  |
|              |                                                                                                 | Dienstliche E-Mail-Adresse                                                                                                    |                                          |  |  |  |  |  |
|              |                                                                                                 | Ihre Zugangsdaten         Die hier hinterlegte E-Mail-Adresse wird verwendet, um Ihnen einen Rücksetzcode und Benachrichtigungen aus dem Berliner Schulportal zu senden. Falls Sie eine neue E-Mail-Adresse hinterlegen möchten, so können Sie diese im unteren Feld ändern. Betätigen Sie anschließend die Schattfläche [E-Mail-Adresse ändern].         Außerdem können Sie hier Ihr Kennwort ändern und die Zwei-Faktor-Authentifizierung bearbeiten.         Benutzername S4510663         E-Mail-Adresse andern         Main-Adresse ändern         P-Mail-Adresse ändern         Main-Adresse ändern         Main-Adresse ändern         P-Mail-Adresse         anton. aalfeld@web.de |                                          |  |  |  |  |  |
|              |                                                                                                 | Zwei-Faktor-Authentifizierung eingerichtet: Nein                                                                                                    |                                          |  |  |  |  |  |
|              |                                                                                                 | Zwei-Faktor-Authentifizierung                                                                                                    |                                          |  |  |  |  |  |
|              |                                                                                                 | Nutzungszustimmungen für Dienste                                                                                                    |                                          |  |  |  |  |  |
| $\heartsuit$ |                                                                                                 | Die Bearbeitung der Zustimmungen kann über zugeordnete Elternaccounts durchgeführt werden.                                                                                                    |                                          |  |  |  |  |  |
| $\bigcirc$   |                                                                                                 | Zustimmungspflichtige Dienste:                                                                                                    |                                          |  |  |  |  |  |
|              |                                                                                                 | Es liegen keine zustimmungspflichtigen Dienste vor.                                                                                                    | v                                        |  |  |  |  |  |

### 4. Emailadresse bestätigen

| 0 | B Meine Daten - Berliner Sci +                                                                                                    |                                                                                                    | Q _ 6 X                              |  |  |  |  |  |
|---|----------------------------------------------------------------------------------------------------|----------------------------------------------------------------------------------------------------|--------------------------------------|--|--|--|--|--|
|   | < > C (VPN A schulportal.berlin.de/meine_daten                                                                                                    |                                                                                                    | ⊠⊚⊘⊳♡₹≡8                             |  |  |  |  |  |
|   | 🗅 Lehrergerät 💼 FMBG-Kalender (LuL) 🚯 Setting up an On-Sc 🗅 Physik 🗅 Banken 🤣 GeoGebra Classic 🖉 Aufgabenfuchs: Trig 🗅 Auslandsschuldienst 🗧 Hilfe zu Ihrer DHL E 🛨 Gutachten erstellen |                                                                                                    |                                      |  |  |  |  |  |
|   | O Möchten Sie Opera als Ihren Browser für den täglichen Gebrau                                                                                                    | ch einstellen? <u>Wie mache ich das?</u>                                                                                                    | Ja, als Standardbrowser einstellen × |  |  |  |  |  |
|   | BERLIN                                                                                                    |                                                                                                    | Angemeldet als: S4510663             |  |  |  |  |  |
|   | Berliner<br>Schulportal                                                                                                    | Werkzeuge Fachverfahren Bildungsmedien Meine Daten Serviceangebote                                                                                                    | Abmelden Barrierefrei Suche Menü     |  |  |  |  |  |
| 3 |                                                                                                    | Swurde Inten soeben ein "Bestätigungscode" an Ihre zuvor eingetragene Fall-Adresse ok/1234567@web.de gesendet. Dieser Code hat eine Gittigkeitsdauer von 24 Stunden. Bitte öffnen Sie diese E-Mail und geben sie. | ete Emailkonto<br>u überprüfen.      |  |  |  |  |  |
| 0 |                                                                                                    | Nutzungszustimmungen für Dienste                                                                                                    |                                      |  |  |  |  |  |
|   |                                                                                                    | Die Bearbeituna der Zustimmunaen kann über zugeordnete Elternaccounts durchgeführt werden.                                                                                                    | v                                    |  |  |  |  |  |

#### 4. Beispielemail (im Emailkonto nachschauen)

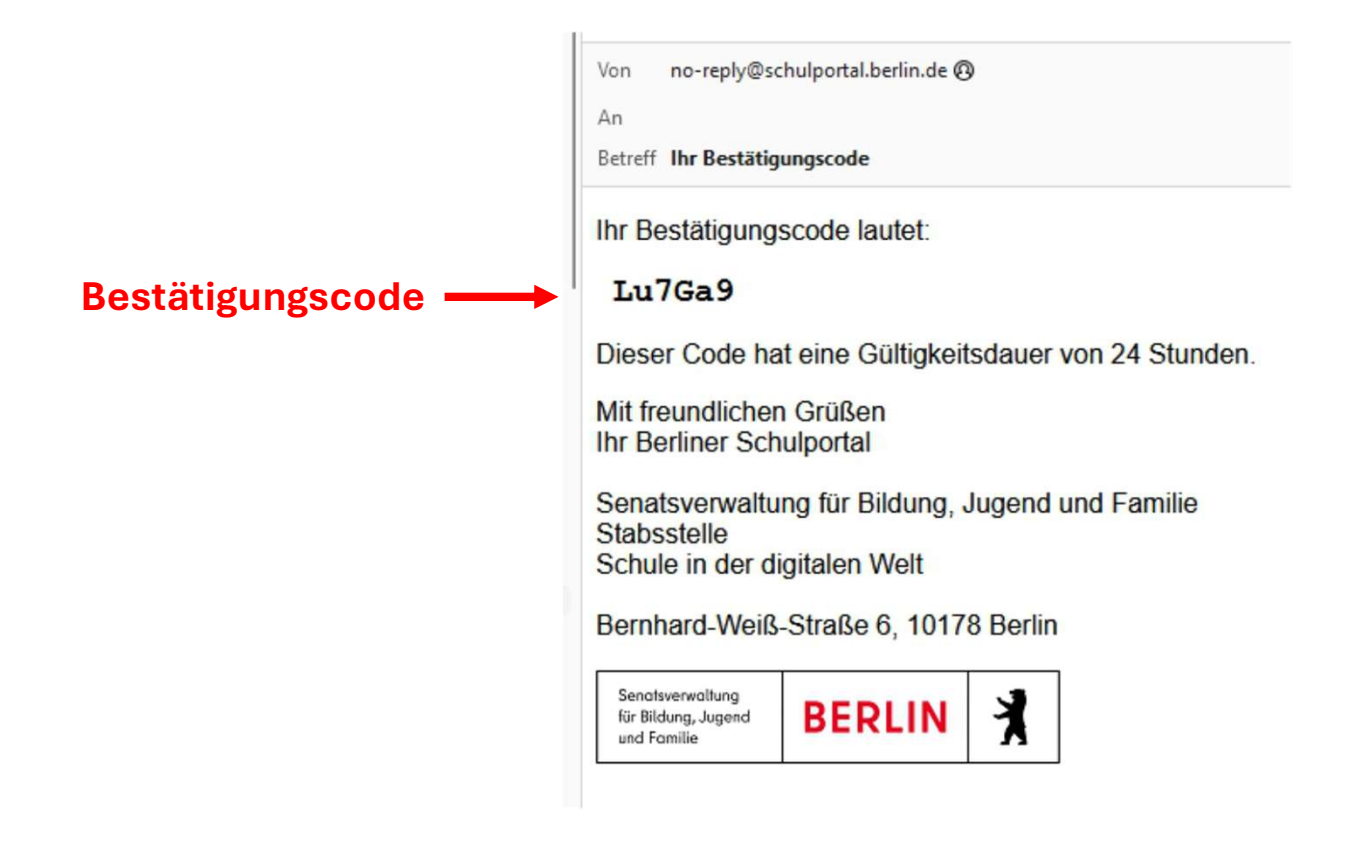

#### 5. Bestätigungscode eintragen

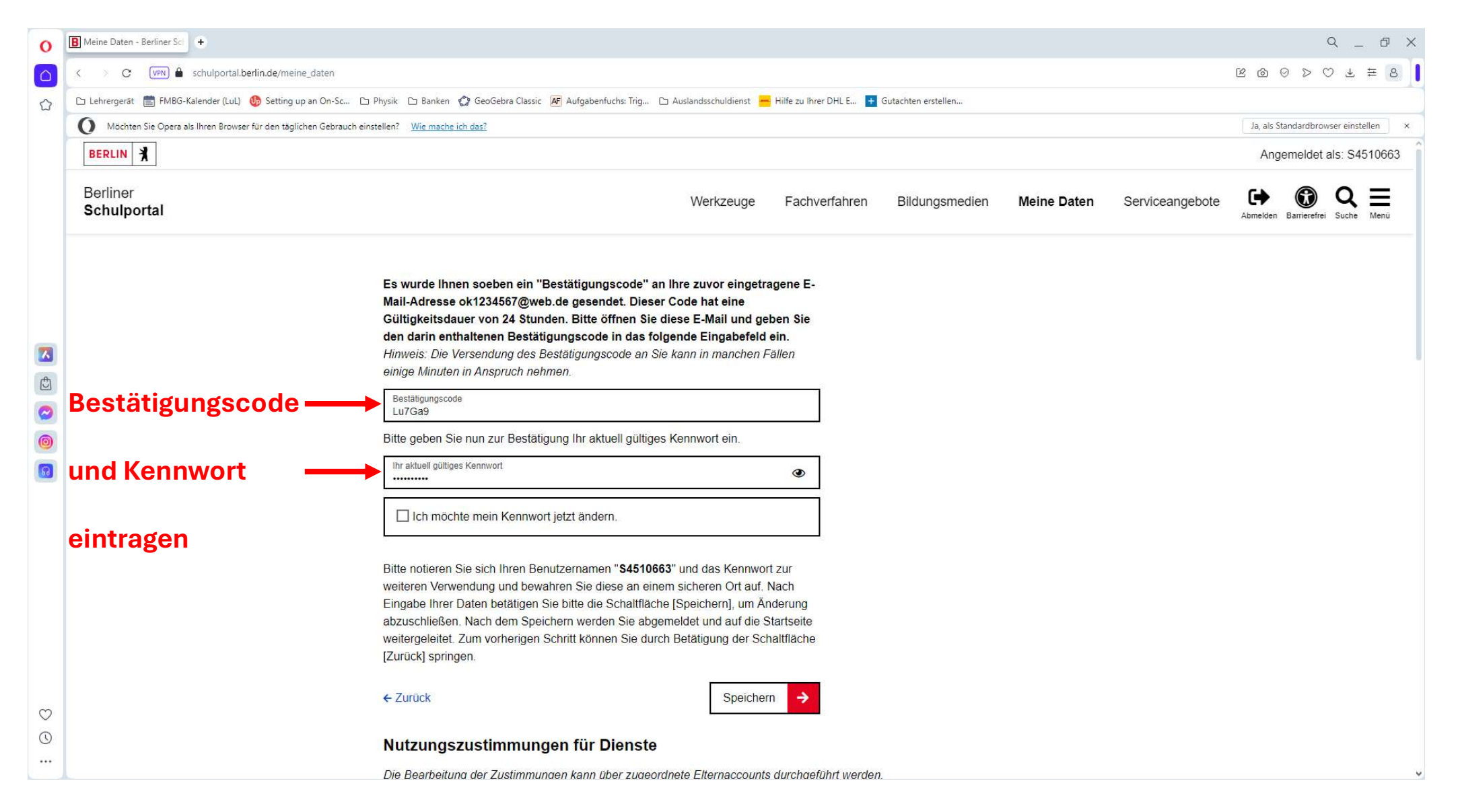

# 5. Bestätigungscode eintragen

| 0                                                                                                    | B Meine Daten - Berliner Sci +                                     |                                                                                                    |                                                                                                    |                               |                |             |                 |                | С            | _ 0               | $\times$ |
|----------------------------------------------------------------------------------------------------|--------------------------------------------------------------------|----------------------------------------------------------------------------------------------------|----------------------------------------------------------------------------------------------------|-------------------------------|----------------|-------------|-----------------|----------------|--------------|-------------------|----------|
|                                                                                                    | < > C 💴 🖨 schulportal.berlin.de/meine_daten                        |                                                                                                    |                                                                                                    |                               |                |             |                 | <u>k</u> (2)   | 0 0 0        | ± ≡ 8             |          |
| 🖒 Lehrergerät 📋 FMBG-Kalender (LuL) 🐠 Setting up an On-Sc 🗅 Physik 🗅 Banken 🙄 GeoGebra Classic 📭 Aufgabenfuchs: Trig 🗅 Auslandsschuldienst 💳 Hilfe zu Ihrer DHL E 🛨 Gutachten erstellen |                                                                    |                                                                                                    |                                                                                                    |                               |                |             |                 |                |              |                   |          |
|                                                                                                    | O Möchten Sie Opera als Ihren Browser für den täglichen Gebrauch e | instellen? <u>Wie mache ich das?</u>                                                                                                    |                                                                                                    |                               |                |             |                 | Ja, als St     | andardbrows  | er einstellen     | ×        |
|                                                                                                    | BERLIN                                                             |                                                                                                    |                                                                                                    |                               |                |             |                 | Ange           | emeldet a    | s: S451066        | 3        |
|                                                                                                    | Berliner<br>Schulportal                                            | We                                                                                                    | erkzeuge                                                                                                    | Fachverfahren                 | Bildungsmedien | Meine Daten | Serviceangebote | C+<br>Abmelden | Barrierefrei | Q ≡<br>Suche Menü | _        |
|                                                                                                    |                                                                    | Es wurde Ihnen soeben ein "Bestätigungscode" an Ihre zur<br>Mail-Adresse ok1234567@web.de gesendet. Dieser Code h<br>Gültigkeitsdauer von 24 Stunden. Bitte öffnen Sie diese E-I<br>den darin enthaltenen Bestätigungscode in das folgende E<br>Hinweis: Die Versendung des Bestätigungscode an Sie kann in<br>einige Minuten in Anspruch nehmen.<br>Bestätigungscode<br>Lu7Ga9<br>Bitte geben Sie nun zur Bestätigung Ihr aktuell gültiges Kennwort<br>Ihr aktuell gültiges Kennwort<br>Ihr aktuell gültiges Kennwort<br>Ihr aktuell gültiges Kennwort<br>Bitte notieren Sie sich Ihren Benutzernamen "S4510663" und d<br>weiteren Verwendung und bewahren Sie diese an einem sicher<br>Eingabe Ihrer Daten betätigen Sie bitte die Schaltfläche [Speic<br>abzuschließen. Nach dem Speichern werden Sie abgemeldet u<br>weitergeleitet. Zum vorherigen Schritt können Sie durch Betätig<br>[Zurück] springen. | tvor eingetrag<br>nat eine<br>Mail und gebe<br>Eingabefeld ei<br>n manchen Fäi<br>rort ein.<br>das Kennwort a<br>tren Ort auf. Na<br>thern], um Änd<br>und auf die Sta<br>gung der Scha | ene E-<br>en Sie<br>n.<br>len |                |             |                 |                |              |                   |          |
| $\odot$                                                                                                    |                                                                    | ← Zurück                                                                                                    | Speichern                                                                                                    | →                             | Spei           | chern       |                 |                |              |                   |          |
| $\odot$                                                                                                    |                                                                    | Nutzungszustimmungen für Dienste                                                                                                    |                                                                                                    |                               |                |             |                 |                |              |                   |          |
|                                                                                                    |                                                                    | Die Bearbeitung der Zustimmungen kann über zugeordnete Flt                                                                                                    | ternaccounts o                                                                                                    | urchaeführt werden            |                |             |                 |                |              |                   | ~        |

#### 6. Zwischenmeldung, verschwindet automatisch

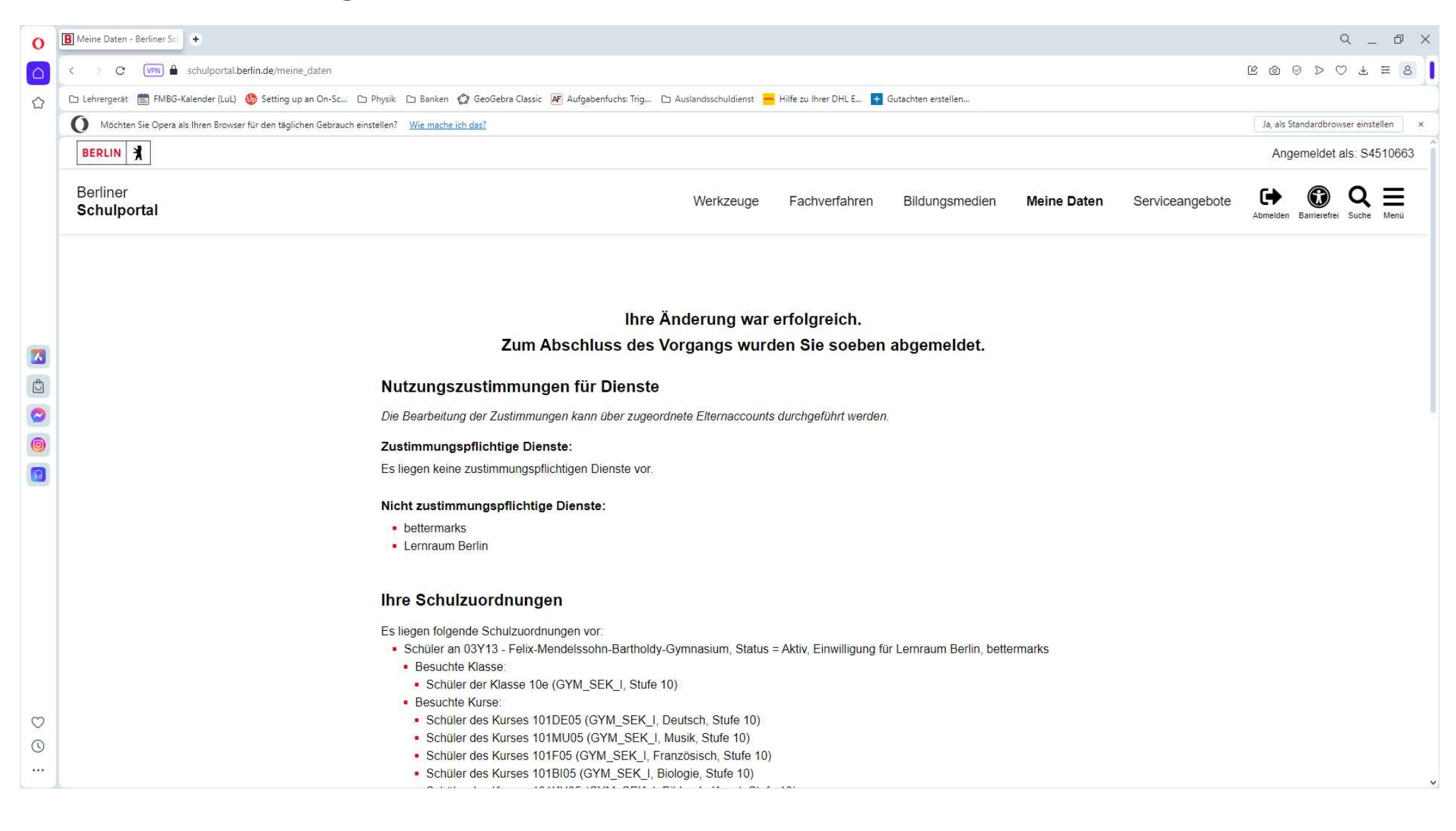

| 0      | Tim Anmeldung bei BSP                                                                                                    | Q _ & X                                    |
|--------|----------------------------------------------------------------------------------------------------|--------------------------------------------|
|        | < > C VIN 🖨 schulportal.berlin.de/auth/realms/BSP/protocol/openid-connect/auth                                                                                                    | 8 @ ⊘ > ♡ ± ≡ 8                            |
|        | 🗅 Lehrergerät 📋 FMBG-Kalender (LuL) 🚯 Setting up an On-Sc 🗅 Physik 🗅 Banken 🎲 GeoGebra Classic 📭 Aufgabenfuchs: Trig 🗅 Auslandsschuldienst 🦰 Hilfe zu Ihrer DHL E 🛨 Gutachten erstellen                                                                                                    |                                            |
|        | O Möchten Sie Opera als Ihren Browser für den täglichen Gebrauch einstellen? Wie mache ich das?                                                                                                    | Ja, als Standardbrowser einstellen $	imes$ |
|        | BERLIN X         Anmeldung zum Berliner Schulportal         Wenn Sie zum pädagogischen Personal einer offentlichen Berliner Schule gehören, klicken Sie bitte hier:         Login für Verwaltungspersonal freier oder öffentlicher Schulen, Mitarbeitende des Senats, Erziehungsberechtigte sowie Schülerinnen und Schüler.         Benutzermame         Kennwort                             |                                            |
| : O () | Login mit X-, E- oder S-Kennung<br>Benutzernamen anfordern und Ihr Kennwort zurücksetzen Sie haben noch keinen Zugang? Benutzerkonto anlegen Das Berliner Schulportal nutzt ausschließlich technisch notwendige Cookies. Diese stellen sicher, dass Sie alle Funktionen des Portals nutzen können. Wenn Sie Probleme bei der Anmeldung haben, überprüfen Sie bitte Ihre Cookie-Einstellungen. |                                            |

## Bitte als Nächstes den Lernraum aufrufen